# Accéder à mon Espace Personnel de Travail sur Eduline (Accéder à mon « CLOUD ») et Synchroniser celui-ci sur mon PC

## (Utilisation de NUXEO et NUXEODRIVE)

#### A)ACCEDER A MON ESPACE PERSONNEL DE TRAVAIL

#### (ALLER SUR MON « CLOUD »)

La PLATEFORME EDULINE donne en effet à chaque Enseignant la possibilité de disposer d'un Espace de Travail pour :

- Déposer des fichiers (documents de travail, ...) dans les principaux formats souhaités (documents odt, pdf, word, excel, ... / Fichiers Images, Fichiers Sons, Vidéos,...)
- Partager ces fichiers avec des Collègues pour éventuellement les retravailler ensemble ou simplement mutualiser ses connaissances.

Voici la PROCEDURE pour y accéder :

1) Se connecter sur LA PLATEFORME EDULINE :

http://eduline.ac-lille.fr et

Cliquer sur :

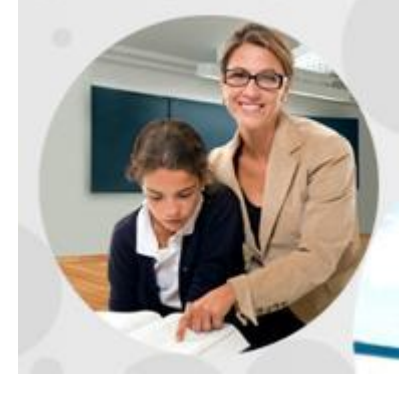

vous obtenez cet affichage :

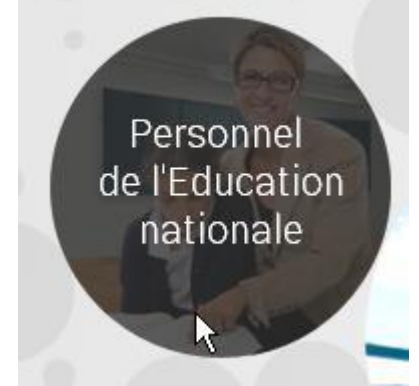

#### Vous pouvez donc maintenant entrer votre Identifiant et Mot de passe

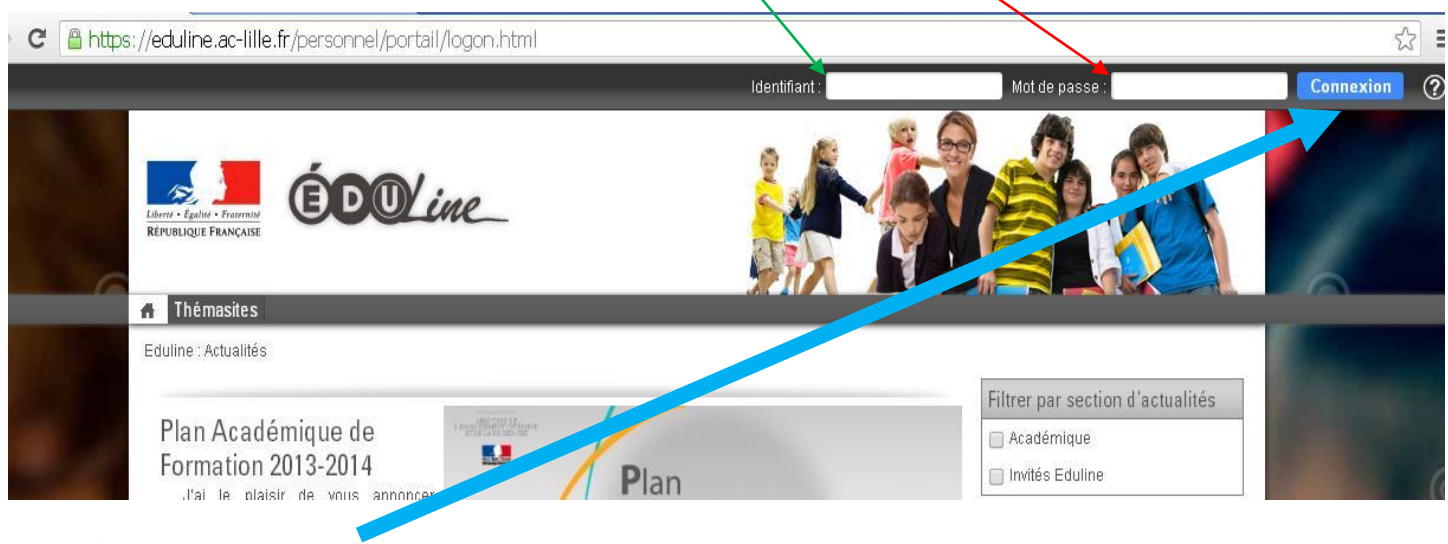

Puis Cliquez sur « Connexion »

Remarque :

Mes identifiants sur EDULINE sont les mêmes que ceux que j'utilise pour aller sur <u>IPROF</u> (Plateforme permettant de consulter mon dossier administratif, ma messagerie,...).

2) Prenez en haut à gauche de votre page d'accueil « Applications »

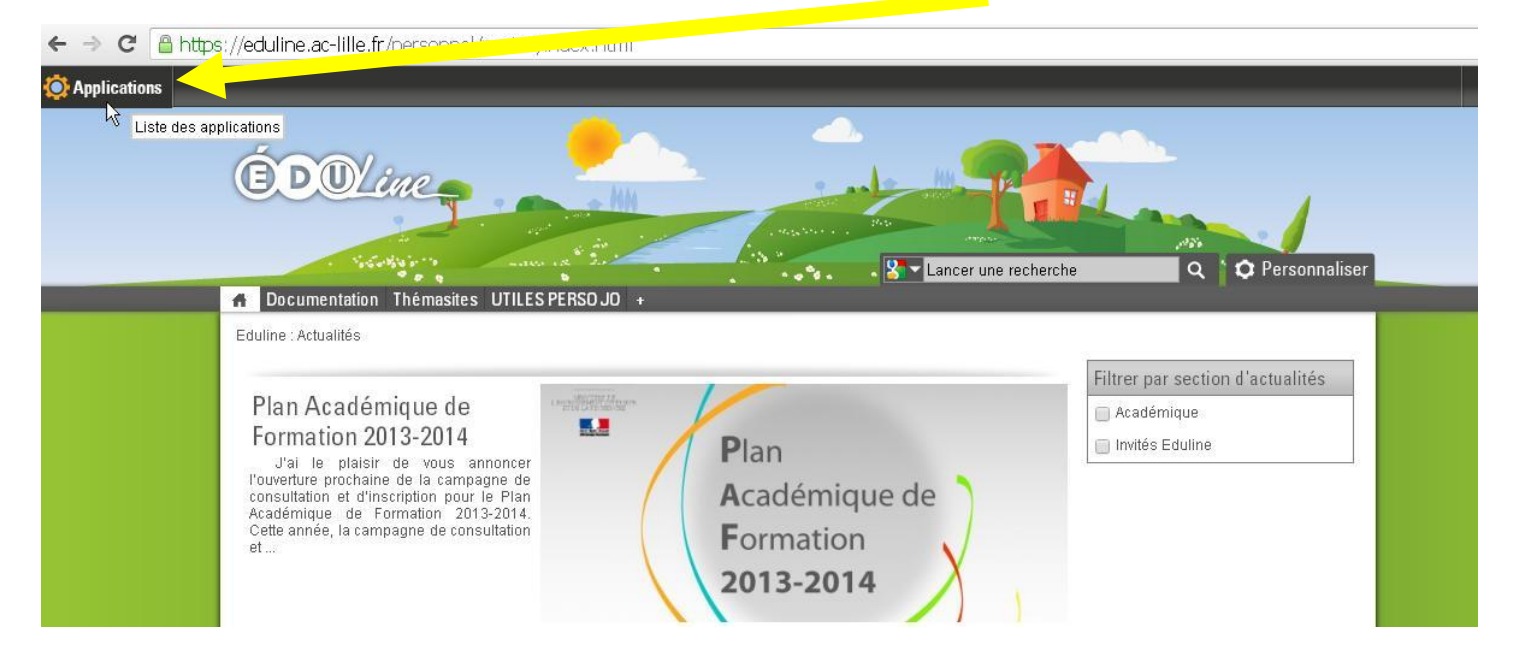

- 3) Selon si votre Statut (Adjoint, Directeur, Conseiller, ...), un ensemble d'applications vous est ouvert
- 4) Vous prenez « Ressources documentaires » puis « GEDeon : Environnement NUXEO »

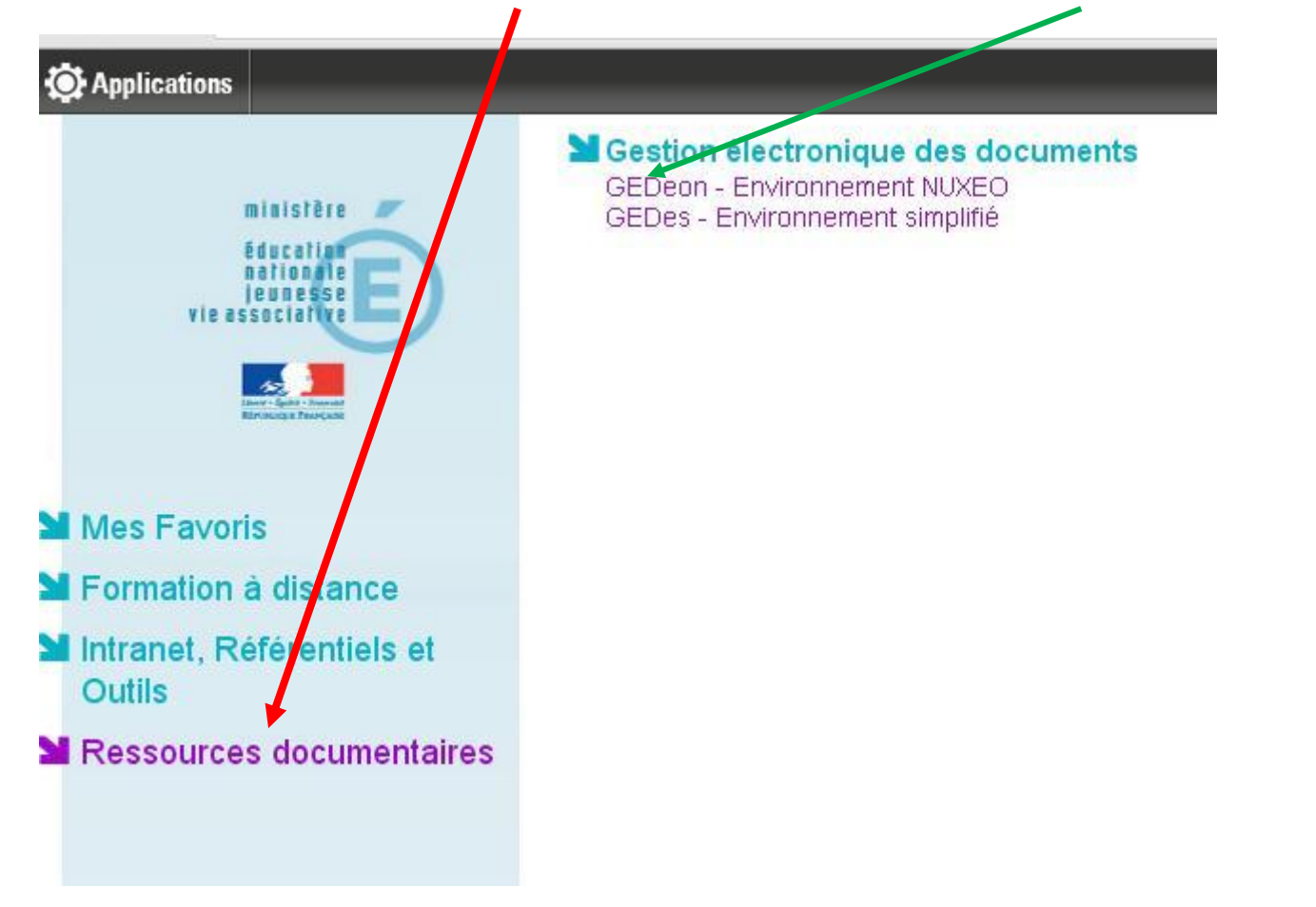

5) Vous « survolez » votre Nom et prenez « Espace de Travail Personnel »

| O Applications                    |                                           |                                     |          | <b>1</b> 2 🖂 (                 |
|-----------------------------------|-------------------------------------------|-------------------------------------|----------|--------------------------------|
| académie<br>Lille                 | Profil Gestion des Documents JDouanne 🗸   |                                     |          | Recherche Recherche avancée    |
|                                   | Espace de travail                         |                                     |          |                                |
|                                   | Domaines académi                          |                                     |          |                                |
| Favoris Presse-papier Sélection   | Corriteriu Historique Préférences         |                                     |          |                                |
| Aucun document dans la sélection. | Déconnexion                               |                                     |          |                                |
| 🔞 Vider les favoris               | Filtrer                                   |                                     |          | Documents/page: 20 🔻 🗐 🖩 🔠 🎜 🎘 |
|                                   | 🔲 Titre 🔺                                 | Demière modification 🔺              | Auteur 🔺 | Version État 🔺 Statut          |
|                                   | 🔲 🎯 Groupes de Travail 🖻                  | 04/02/2014                          | system   | 0.0 En projet                  |
|                                   | 🔲 🎯 Premier Degré 🗗                       | 08/01/2014                          | system   | 0.0 En projet                  |
|                                   | 🔲 🎯 Projets Académiques 🖻                 | 08/01/2014                          | system   | 0.0 En projet                  |
|                                   | Copier Coller Ajouter à la sélection Supp | orimer Comparer Ajouter aux favoris |          |                                |
|                                   |                                           |                                     |          | RSS   ATOM                     |

6) Vous arrivez alors sur votre CLOUD : Un Espace de Travail Personnel d'une capacité de 500 Mo. Vous avez ainsi en votre possession une CLE USB « virtuelle » disponible de n'importe quel ordinateur à partir du moment où vous avez un accès à Internet.

| Of Applications                                                                                                    |                                                  |                         | <b>1</b>                       |
|----------------------------------------------------------------------------------------------------|--------------------------------------------------|-------------------------|--------------------------------|
| académie<br>Lille                                                                                                    | Profil Gestion des Documents JDouanne 🔻          |                         | Recherche Recherche avancée    |
| E                                                                                                    | du > Joel Douanne                                |                         |                                |
| juli Joel Douanne (864)                                                                                                    | Joel Douanne 🚥<br>426,7 Mo sur 500 Mo (85,3% )   | Mas fishiara partagés   | 🦗 < 🧿 (w) 🙆 Plus 🔻             |
| <ul> <li>FICHIERS AULES (2)</li> <li>INSTALLATIONS ET MODELE (3)</li> <li>LOGICIELS (720)</li> <li>ANGISTER_EDULINE (50)</li> <li>OUTILS_KWARTZ (52)</li> <li>PLONE (2)</li> </ul> | 🕲 Nouveau Fichier à partager 🛛 🔶 Nouveau documen | nt Importer un fichier  | Fittrer □ = :                  |
| Favoris Presse-papier Sélection                                                                                                    | 🔲 Titre 🔺                                        | Dernière modification 🔺 | Auteur 🛦 Version État 🛦 Statut |
|                                                                                                    | AIDE REMETTRE DRIVERS PC.TXT 🖉                   | 04/09/2013              | Joel Douanne 0.0 En projet     |
| Aucun document dans la selection.                                                                                                    | - AIDES KWARTZ FEV14 🖻                           | 07/02/2014              | Joel Douanne 0.0 En projet     |
| ovider les favoris                                                                                                    | 🔲 🖉 Decoupez un pdf.pdf 🗈 🙅                      | 03/02/2014              | Joel Douanne 0.0 En projet     |
|                                                                                                    | FICHIERS AIDES 🖉                                 | 15/02/2014              | Joel Douanne 0.0 En projet     |
|                                                                                                    | INSTALLATIONS ET MODELE M                        | 07/02/2014              | Joel Douanne 0.0 En projet     |
|                                                                                                    |                                                  | 10/02/2014              | Joel Douanne 0.0 En projet     |
|                                                                                                    |                                                  | i nana ka i             |                                |

7) En cliquant sur « <u>Nouveau Document</u> », Vous pouvez comme sur une clé USB, créer des <u>Dossiers</u> pour ranger et retrouver facilement vos données

| Nouveau Fichier à partager | 🕂 Nouveau document 🗌 🔂 In          | nporter un fichier       | Filtrer                |
|----------------------------|------------------------------------|--------------------------|------------------------|
| Types de documents dis     | ponibles                           |                          | ×                      |
| Sélectionnez le type de do | cument que vous souhaitez créer de | ans la liste ci-dessous. |                        |
| Documents                  |                                    | Espaces collabora        | tifs deur d            |
|                            | audio                              | Dossier                  | pel Dous               |
|                            | 0                                  | R                        | el Doua                |
| Fichier                    | Video                              | Livre d'image            | s pel Doua             |
| Note                       |                                    | Dossier ordon            | né <sup>pel Doua</sup> |
|                            |                                    |                          | pel Doua               |
| Fichier à partage          | r                                  |                          | )el Doua               |
|                            | NF 16.                             | 10/02/2014               | wel Dous               |

8) Enfin, beaucoup de possibilité vous sont offertes, n'hésitez pas à survoler les onglets et tester pour observer la richesse de cet outil. Entre autre, vous pouvez « Partager » un document en <u>cochant le fichier</u> et en cliquant <u>ici</u>

| 🕼 > Joel Douanne             | /                        |                         |     |              |         |           |             |
|------------------------------|--------------------------|-------------------------|-----|--------------|---------|-----------|-------------|
| Joel Douanne 📼               |                          |                         |     | <b>*</b>     | 0       | ((0))     | Plus 🔻      |
| 426,7 Mo sur 500 Mo (95,3%)  | Administration Corbeille | Mae fichiare nartanée   |     |              |         |           |             |
| Contents Woulder Anstolique  | Administration Solbelle  | mes nemers parrages     |     |              |         |           |             |
| 🖰 Nouveau Fichier à partager | 🕂 Nouveau documen        | t 🕼 Importer un fichier | F   | iltrer       |         |           | II 8 2 II   |
|                              |                          |                         |     |              |         | Documents | /page: 20 🔻 |
| Titre                        |                          | Dernière modificatio    | n 🔺 | Auteur 🔺     | Version | i État 🔺  | Statut      |
|                              | DRIVERS PC.TXT 🛃         | 04/09/2013              |     | Joel Douanne | 0.0     | En projet |             |

Un lien apparaitra. Celui-ci sera copié puis envoyé aux personnes avec qui vous désirez partager ce fichier.

|                                                                                                    | _ |
|----------------------------------------------------------------------------------------------------|---|
| Besterney la de sum at                                                                              |   |
|                                                                                                    |   |
| Copiez ce lien permanent et vartagez Joel Douanne                                                   |   |
| https://eduline.ac-lille.fr/nuxeo/nxdoc/default/c884e93e-499e-4f50-99d2-c518f7d7801e/view_documents |   |
|                                                                                                    |   |

### B) SYNCHRONISER MON ESPACE DE TRAVAIL SUR MON ORDINATEUR (UTILISER NUXEODRIVE)

La synchronisation sur votre Ordinateur me permet :

- D'avoir à disposition en permanence mon espace de travail sans être connecté à Internet
- A chaque fois que j'injecte un nouveau fichier d'un autre ordinateur, automatiquement, il s'insère sur mon ordinateur (si j'ai internet)
- Je peux insérer de nombreux dossiers en une seule fois.

#### Comment l'installer ?

- 1) Je télécharge le logiciel : ICI
- 2) J'enregistre le fichier et j'installe le logiciel
- 3) Dans Démarrez / Programme je vois apparaître l'Icône :

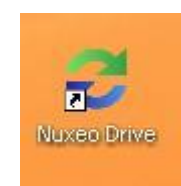

4) En Lançant ce « Nuxeo Drive », on me propose de saisir des informations dans cette nouvelle fenêtre qui s'ouvre :

| Accounts Proxy    | settings About |           |
|-------------------|----------------|-----------|
| Nuxeo server URL: | <u>.</u>       |           |
| Lisername:        | 4              |           |
|                   |                |           |
| Password:         | †              |           |
|                   |                |           |
|                   |                |           |
|                   |                | OK Cancel |

Je saisis le « NUXEO SERVER URL » suivant : <u>https://eduline.ac-lille.fr/nuxeo</u>

Pour « l'USERNAME » j'entre <u>mon identifiant habituel comme sur EDULINE ou IPROF</u> De même pour mon « Password ».

Le reste, normalement, je n'ai pas besoin de le saisir.

Ensuite, patientez un moment pour que la synchronisation se réalise. (Dans la barre des tâches vous avez une double flèche qui clignote indiquant que votre PC est en cours de « synchronisation » avec votre Espace de Travail.

Quand c'est terminé, votre double flèche passera au vert.

5) Quand vous désirez déposer de nombreux fichiers sur votre Espace de Travail NUXEO,

Il suffit d'ouvrir votre « NUXEODRIVE » comme ceci :

Vous cliquez droit, dans la barre des tâches en bas à droite sur la double flèche qui

clignote : ( ) ou qui est verte (si la synchronisation est terminée).

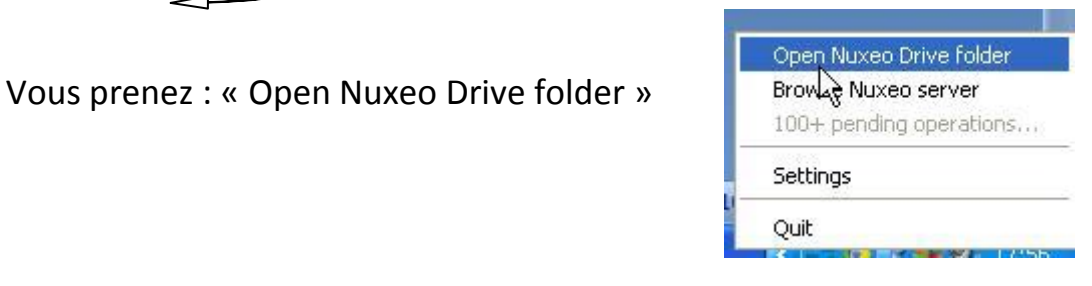

Votre Espace de Travail s'ouvre avec votre Nom et vous pouvez déposer vos fichiers comme sur une clé USB.